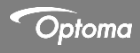

# **HDCast Pro**

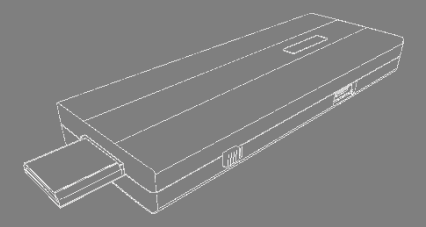

Basic user manual

# Copyright

© Copyright 2015. This publication, including all photographs, illustrations and software, is protected under international copyright laws, with all rights reserved. Neither this manual, nor any of the material contained herein, may be reproduced without written consent of the author.

## Disclaimer

The information in this document is subject to change without notice. The manufacturer makes no representations or warranties with respect to the contents hereof and specifically disclaims any implied warranties of merchantability or fitness for any particular purpose. The manufacturer reserves the right to revise this publication and to make changes from time to time in the content hereof without obligation of the manufacturer to notify any person of such revision or changes.

## Trademarks

Optoma and its logo is a registered trademark of Optoma Corporation. Optoma Europe Ltd is the licensee of the registered trademark. Android is a registered trademark of Google Inc. Windows is a registered trademark of Microsoft Corporation in the United States and/or other countries. OS X is registered trademarks of Apple Inc. iOS is a trademark or registered trademark of Cisco in the U.S. and other countries and is used under license. HDMI, the HDMI Logo, and High-Definition Multimedia Interface are trademarks or registered trademarks of HDMI Licensing LLC in the United States and other countries. MHL, Mobile High-Definition and the MHL logo are trademarks or registered trademarks of MHL, LLC.

# FCC

This device has been tested and found to comply with the limits for a Class B digital device pursuant to Part 15 of the FCC rules. These limits are designed to provide reasonable protection against harmful interference in a residential installation. This device generates, uses and can radiate radio frequency energy and, if not installed and used in accordance with the instructions, may cause harmful interference to radio communications.

However, there is no guarantee that interference will not occur in a particular installation. If this device does cause harmful interference to radio or television reception, which can be determined by turning the device off and on is encouraged to try to correct the interference by one or more of the following measures:

- · Reorient or relocate the receiving antenna...
- Increase the separation between the device and receiver...
- Connect the device into an outlet on a circuit different from that to which the receiver is connected...
- Consult the dealer or an experienced radio/television technician for help...

## Notice:Shielded cables

All connections to other computing devices must be made using shielded cables to maintain compliance with FCC regulations.

### Caution

Changes or modifications not expressly approved by the manufacturer could void the user's authority, which is granted by the Federal Communications Commission, to operate this projector.

### **Operation Conditions**

This device complies with Part 15 of the FCC Rules. Operation is subject to the following two conditions:

1. This device may not cause harmful interference and

2. This device must accept any interference received, including interference that may cause undesired operation.

### Notice:Canadian users

This Class B digital apparatus complies with Canadian ICES-003. Remarque l'intention des utilisateurs canadiens Cet appareil numerique de la classe B est conforme a la norme NMB-003 du Canada.

## Declaration of conformity

- EMC Directive 2004/108/EC (including amendments).
- Low Voltage Directive 2006/95/EC.
- R & TTE Directive 1999/5/EC (if product has RF function)

WEEE

# X

## **Disposal instructions**

Do not throw this electronic device into the trash when discarding. To minimize pollution and ensure utmost protection of the global environment, please recycle it.

## Warranty

For warranty information please visit www.optoma.com

## TABLE OF CONTENTS

| Copyright                 | 1 |
|---------------------------|---|
| Disclaimer                | 1 |
| Trademark                 | 1 |
| FCC                       | 2 |
| Declaration of conformity | 3 |
| WEEE                      | 3 |
| Warranty                  | 3 |
| Setup                     | 4 |
| •                         |   |

Connect the HDCast Pro to the projector

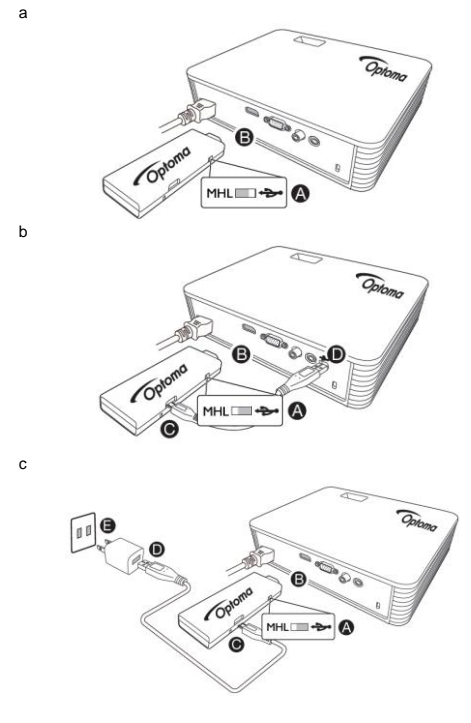

Turn on projector and select HDMI source

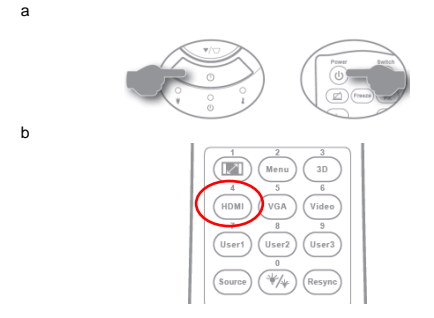

The following screen will be displayed

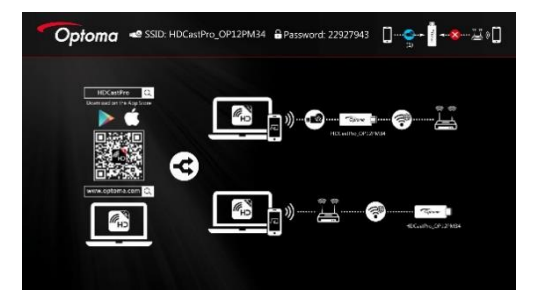

Download and install the HDCast Pro app

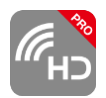

Android / iOS / Windows / OSX www.optoma.com

## Step 4

Connect to wireless SSID (HDCastPro\_xxxxxxx)

Note: You may be asked to enter a password. The password can be found in the top right corner of the projector screen

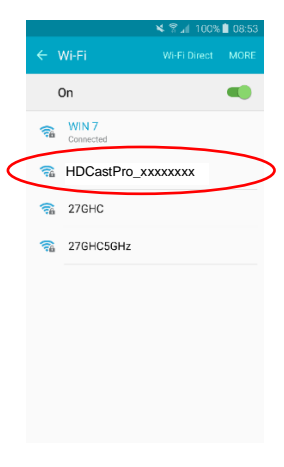

a. Open the app

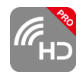

b. Select HDCast Pro

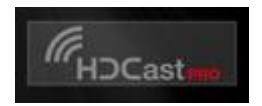

c. Connect to HDCastPro\_xxxxxxx

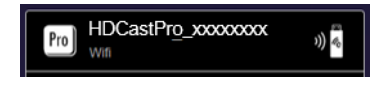

## Android / iOS interface

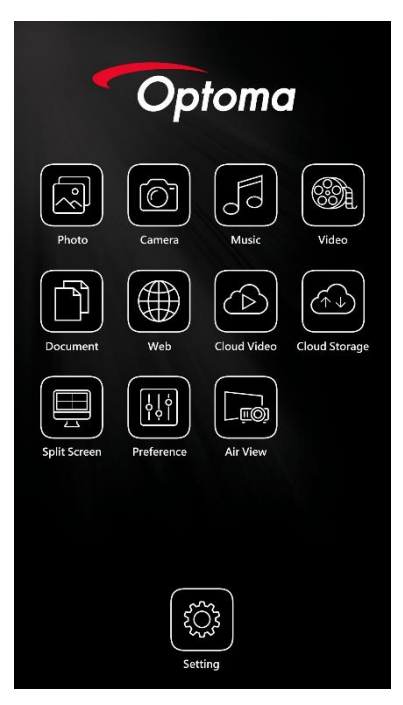

## Windows / OS X interface

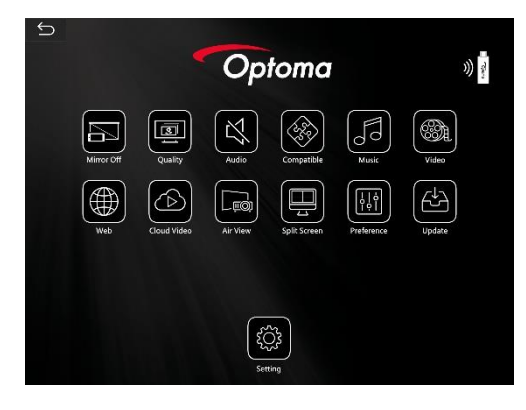

## Français

1. Connectez le HDCast Pro au projecteur

2. Allumez le projecteur et sélectionnez la source HDMI L'écran suivant sera affiché

3. Téléchargez et installez l'application HDCast Pro

4. Connectez vous à SSID sans fil (HDCastPro\_xxxxxxx)

Remarque: Vous pouvez être invité à entrer un mot de passe. Le mot de passe peut être trouvé dans le coin supérieur droit de l'écran du projecteur

5a. Ouvrez l'application

b. Sélectionnez HDCast Pro

c. Connectez vous au HDCast Pro\_xxxxxxxxx

Android/ interface iOS

Windows/interface OS X

## Deutsch

1. Verbinden Sie den HDCast Pro mit dem Projektor

2. Schalten Sie den Projektor ein und wählen Sie HDMI als Eingangsquelle.

Der folgende Bildschirm wird angezeigt

3. Laden Sie die HDCast Pro App herunter und installieren Sie diese.

 Verbinden Sie sich mit wireless SSID (HDCastPro\_xxxxxxx) Hinweis: Evtl. werden Sie nach einem Passwort gefragt. Das Passwort wird in der oberen rechten Ecke des Projektorbildes angezeigt.

5a. Öffnen Sie die App

b. Wählen Sie HDCast Pro

c. Verbinden Sie sich mit HDCastPro\_xxxxxxx

Android / iOS interface

Windows / OS X interface

## Español

1. Conecte el proyector a HDCast Pro

2. Encienda el proyector y seleccione la fuente de HDMI

Se mostrará la siguiente pantalla

3. Descargue e instale la aplicación HDCast Pro

4. Conecte con el SSID inalámbrico (HDCastPro\_xxxxxxxx)

Nota: Es posible que se le pida que introduzca una contraseña . La contraseña se puede encontrar en la esquina superior derecha de la pantalla del proyector. 5a. Abra la aplicación b. Seleccione HDCast Pro c. Conectar a HDCastPro\_xxxxxxx Interfaz de Android / iOS Interfaz de Windows / OS X

#### Italiano

1. Collega HDCast Pro al proiettore
 2. Accendi il proiettore e seleziona HDMI come sorgente
 Verrà mostrata la seguente immagine
 3. Scarica ed installa la app HDCast Pro
 4. Collegati alla wireless SSDI (HDCastPro\_xxxxxxx)
 Nota: è possibile che ti venga richiesto di inserire una password. La
 password può essere trovata in alto a destra lo schermo del
 proiettore
 5a. Apri la app
 b. Seleziona HDCast Pro
 b. Collegati a HDCast Pro
 b. Collegati a HDCast Pro
 Motroid / iOS
 Windows / OS X

#### Português

 Ligue o HDCast Pro ao projetor
 Ligue o projetor e selecione a fonte HDMI Irá aparecer a seguinte janela
 Faça o download e instale a aplicação HDCast Pro
 Faça a ligação a SSID sem fios (HDCastPro\_xxxxxxx) Nota: É possivel que lhe seja solicitado para introduzir uma senha.
 Essa senha está no canto superior direito da tela do projetor.
 Sa. Abra a aplicação
 Selecione HDCast Pro
 c. Faça a ligação a HDCastPro\_xxxxxxx
 Interface Android / iOS
 Interface Windows / OS X

## Polski

- 1. Podłącz HDCast Pro do projektora
- 2. Włącz projektor i wybierz HDMI jako źródło obrazu

Zostanie wyświetlony poniższy ekran

- 3. Pobierz i zainstaluj aplikację HDCast Pro
- 4. Podłącz się do sieci WiFi (HDCastPro\_xxxxxxx)

Uwaga: możesz zostać poproszony o podanie hasła. Znajdziesz je w prawym górnym rogu wyświetlanego obrazu. 5a. Włącz aplikację b. Wybierz HDCast Pro c. Podłącz się do HDCastPro\_xxxxxxx Wersja Android / iOS Wersja Windows / OS X Romanian 1. Conectati HDCast Pro la videoproiector 2. Porniti videoproiectorul si selectati sursa HDMI Urmatorul ecran va fi afisat

3. Downloadati si instalati aplicatia HDCast Pro

4. Conectati-va la wireless SSID (HDCastPro\_xxxxxxx)

Vi se va cere o parola. Aceasta poate fi gasita in coltul din dreapta sus a imaginii

5a. Deschideti aplicatia

b. Selectati HDCast Pro

c. Conectati-va la HDCastPro\_xxxxxxx

Android / interfata iOS

Windows / interfata OS X

#### Magyar

1. Csatlakoztassa a HDCast Pro-t a projektorhoz

2. Kpcsolja be a projektort és válassza ki a HDMI bemenetet.

A következő kép jelenik meg.

3. Töltse le és telepítse a HDCast Pro applikációt.

 Kapcsolódjon a következő SSID-vel ellátott vezeték nélküli hálózathoz (HDCastPro\_xxxxxxx)

Megjegyzés: Lehetséges, hogy hálózati jelszóra lesz szükség. Ezt megtalálja a vetített kép jobb felső sarkában.

5a. Futtassa az applikációt

b. Válassza a HDCast Pro-t

c. Csatlakozzon a HDCastPro\_xxxxxxx hálózathoz

Android / iOS felület

Windows / OS-X felület

## Čeština

1. Propojte HDCast Pro s projektorem

2. Zapněte projektor a zvolte zdroj HDMI

Zobrazí se následující obrazovka

3. Stáhněte a nainstalujte si aplikaci HDCast Pro 4. Připojte se k bezdrátové SSID (HDCastPro\_xxxxxxx) Upozornění: Můžete být požadováno heslo, které naleznete v pravém horním rohu obrazovky projektoru. 5a. Spustte aplikaci b. Zvolte HDCast Pro c. Připojte se k HDCastPro\_xxxxxxx Rozhraní Android / iOS Rozhraní Windows / OS X

#### Slovensky

Pripojte HDCast Pro na projektor
 Zapnite projektor a vyberte HDMI vstup
Zobrazí sa nasledujúca obrazovka
 Stiahnite a inštalujte aplikáciu HDCast Pro
 Pripojte sa na bezdrôtové SSID (HDCastPro\_xxxxxxx)
Môžete byť požiadaný o zadanie hesla. Heslo nájdete v pravom
hornom rohu na premietanom obraze z projektora
 Sa. Otvorte aplikáciu
b. Vyberte HDCast Pro
 c. Pripojte na HDCastPro\_xxxxxxx
Android / iOS interface
Windows / OS X interface

#### Русский

1. Подключите HDCast Pro к проектору

2. Включите проектор и выберите источник HDMI

Отобразится следующий экран

3. Скачайте и установите приложение HDCast Pro

4. Подключитесь к беспроводному SSID (HDCastPro\_xxxxxxx)

Примечание: Вас могут попросить ввести пароль. Пароль

находится в правом верхнем углу экрана проектора.

5а. Откройте приложение

b. Выберите HDCast Pro

с. Подключитесь к HDCastPro\_xxxxxxx

Android / iOS интерфейс

Windows / OS X интерфейс

عرب ي Arabic

قم بتوصيل الـ HDCast Pro الى البروجكتور

فارسىFarsi اتصال HDCast Pro به بر و ژکتو ر پروژکتور را روشن و منبع HDMI را انتخاب کنید صفحه زير نمايش داده خو اهد شد ابليكيشن HDCast Pro را دانلو دو نصب كنيد اتصال به بىسيم (HDCastPro\_xxxxxxx) توجه: ممکن است نیاز به وار د کر دن ر مز عبور داشته باشيد ر مز عبور در گوشه سمت ر است بالای صفحه ہر وڑکتور مے باشد. ایلیکیشن را باز کنبد گزینه HDCastPro ا انتخاب کنید (HDCastPro\_xxxxxxx) اتصال به بهنه Android / iOS نهنه Windows / OSX

#### Türkçe

1. HDCast Pro ve Projeksiyon cihazını eşleştiriniz.

2. Projeksiyon cihazını açın ve HDMI kaynağını seçiniz.

Aşağıdaki ekran görüntülenecektir. 3. HDCast Pro uygulamasını indirin ve yükleyin. 4. Kablosuz SSID ye bağlanın. (HDCastPro\_xxxxxxx) Uyarı: Bir parola girmeniz istenebilir. Parola projektör ekranın sağ üst köşesinde bulunabilir. 5a. Uygulamayı çalıştırın. b. HDCast Pro seçiniz. c. HDCastPro\_xxxxxx bağlanınız. Android / iOS arayüzü. Windows / OS X arayüzü.

## 한국어

HDCast Pro 를 프로젝터에 연결하십시오.
 프로젝터 전원을 켜고 HDMI 소스를 선택하십시오.
 HDCast Pro 앱을 다운로드하시고 설치하십시오.
 무선 SSID 에 연결하십시오. (HDCastPro\_xxxxxxx)
 참고: 비밀번호를 입력하라는 메시지가 표시될 수 있습니다.
 비밀번호는 프로젝터 화면의 오른쪽 상단에서 찾을 수 있습니다
 5.a. 앱을 오픈하십시오.
 b.HDCast Pro 선택하십시오.
 c.HDCastPro\_xxxxxxx 를 연결하십시오.

## 繁體中文

1. 連接您的 HDCast Pro 到投影機

2. 開啟投影機電源, 並選擇 HDMI 訊號來源

3. 下載 HDCast Pro app 並安裝

4. 連接無線設備名稱(SSID)為(HDCast Pro\_xxxxxxxx)

請注意:系統可能會要求您填入密碼,您可以於投影螢幕的右上方找到 密碼

5a. 開啟手機上的 app

5b. 選擇 HDCast Pro

5c. 連接到 HDCast Pro\_xxxxxxxx